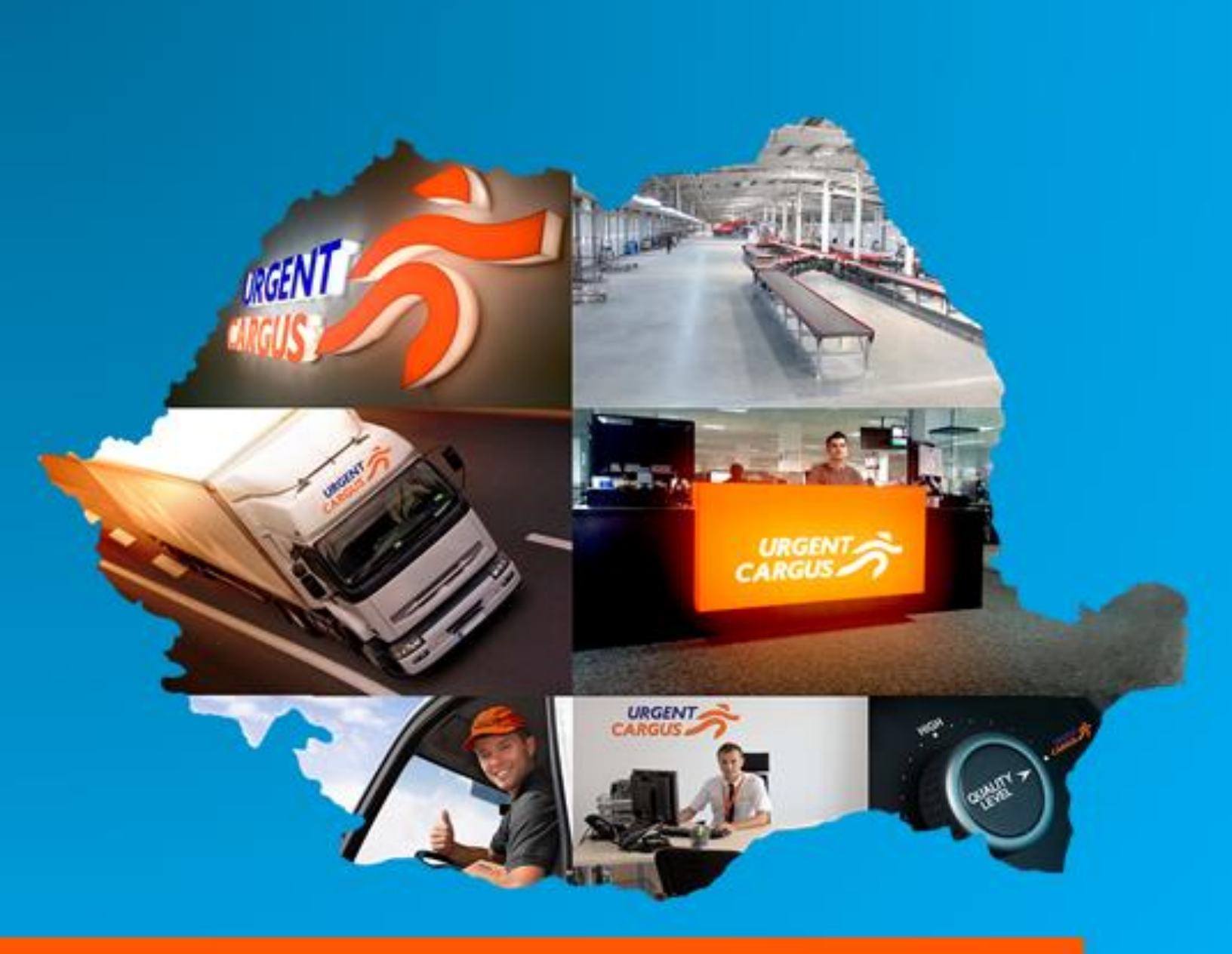

# WebExpress 2016

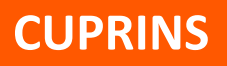

| • | Adauga AWB 3                        |
|---|-------------------------------------|
| • | Printeaza/Sterge AWB 6              |
| • | Trimite comanda/Generare borderou 7 |
| • | Solicita Curier 8                   |
| • | Comenzi 9                           |
| • | Destinatari Favoriti 10             |
| • | Puncte de ridicare 11               |
| • | Administrare12                      |

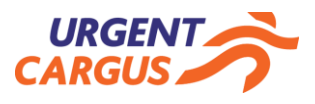

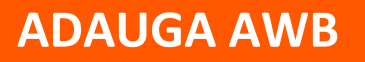

AWB (Air Way Bill) reprezinta documentul ce se atasaza pe colet si il insoteste pe tot parcursul traseului in reteaua Urgent Cargus SA.

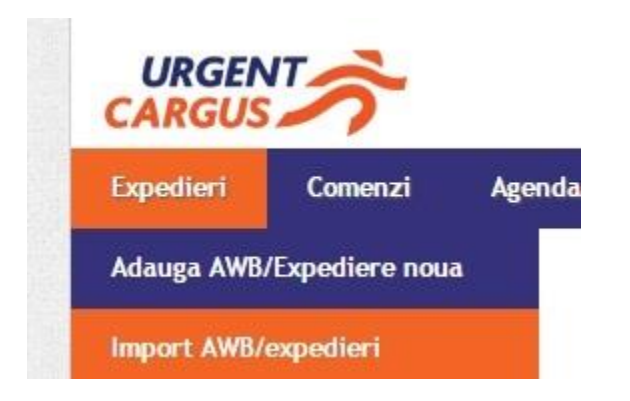

Se face click pe rubrica **Expedieri** din partea stanga-sus.

Se alege din submeniu rubrica Adauga AWB/Expediere noua .

| EXPEDITOR      | t                                   |           | Detaliile expedierii                                                                                                    |                                               |
|----------------|-------------------------------------|-----------|----------------------------------------------------------------------------------------------------|-----------------------------------------------|
|                |                                     |           | Data intocmirii:                                                                                                    | 02.02.2016 14:16                              |
| Nume           | URGENT CARGUS VANZARI               |           | Tarif                                                                                                    | Tarife URGENT CURIER AGENTI VANZARI 👳         |
| Localitate     | Tunari                              | Romania 🔝 | Tip produs                                                                                                    | Standard 👳                                    |
| Strada         |                                     | Nr 32A    | Detalii expeditie                                                                                                    | Plicuri 0 Colete 0 KG 0                       |
| Adresa         | Sos Centura, Nr. 32A, Hfov, Tunari  |           |                                                                                                    | Ramburs numerar 0 lei                         |
| Persoana       | Cosmin Stolan                       |           |                                                                                                    | Bamburs in cont                               |
| Telefon        | 0742227487                          |           |                                                                                                    |                                               |
| Agentia terito | riala BUCURESTI   0 KM suplimentari |           |                                                                                                    | Ramburs Instrument prata Selectati            |
| DESTINATA      | R                                   |           | Servicii suplimentare                                                                                                    | Alt tip de Alege                              |
| 11 mm          |                                     |           |                                                                                                    |                                               |
| Localitate     |                                     | Descrit   |                                                                                                    | Deschidere colet                              |
| Crusals        |                                     | Ne        |                                                                                                    | Livrare sambata 🔘 Da 🛞 Nu                     |
| A durant       |                                     |           | Asigurare 🔲                                                                                                    | Valoare declarata expeditie 0 lei             |
| Parrozaz       |                                     |           |                                                                                                    | Plata expeditie La expeditor 👳                |
| Telefon        |                                     | -         | Plata transportului                                                                                                    | Plata ramburs La expeditor 👳                  |
| E-mail         |                                     | -         |                                                                                                    | Mod plata: Factura                            |
| L-mart         | Adauna destinatar favorit           |           | Continut expeditie                                                                                                    | Descriere continut expeditie                  |
|                | Hange destricted forone             |           | Confirmare livrare                                                                                                    | pe mail: cosmin.stoian@urgentcargus.ro        |
|                |                                     |           |                                                                                                    | 🕂 Alege 🗢                                     |
|                |                                     |           | Observatii<br>Nu se va the cont in acet camp<br>indicatii privind plata expeditiei<br>(de la cine), Pentra acette<br>informatii foloaiti optunile<br>disponibile la Plata expeditiei. | de Observatii                                 |
|                |                                     |           | Disclaimer                                                                                                    | Disclaimer                                    |
|                |                                     |           | Serie client                                                                                                    | Cod intern pentru Dvs. (factura, comanda, c 🐨 |
|                |                                     |           | Referinta Expeditor 1                                                                                                    | Referinta Expeditor 1                         |
|                |                                     |           | Referinta Destinatar 1                                                                                                    | Referinta Destinatar 1                        |
|                |                                     |           | Referinta Destinatar 2                                                                                                    | Referinta Destinatar 2                        |
|                |                                     |           | Referinta Facturare                                                                                                    | Referinta Eacturace                           |

Meniul ce se va deschide este format din 3 parti principale:

- Expeditor
- Destinatar
- Detaliile expedierii

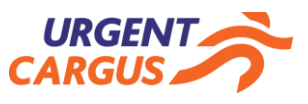

## **ADAUGA AWB**

Rubrica expeditorului apare deja completata cu datele utilizatorului sau datele de la care se ridica expedierea.

| EXPEDITOR      |                                                    |           |
|----------------|----------------------------------------------------|-----------|
| Nume           | ECOM TEST                                          |           |
| Localitate     | Magurele                                           | Romania 👓 |
| Strada         |                                                    | Nr 99-115 |
| Adresa         | SOS. Atomistilor, NR. 99-115                       |           |
| Persoana       | NUME UTILIZATOR                                    |           |
| Telefon        | 0219330000                                         |           |
| Agentia terito | 0219330000<br>priala BUCURESTI   0 KM suplimentari |           |

Totusi, exista cazuri in care expedierile se trimit de la un alt punct de lucru al companiei sau situatii in care aplicatia se foloseste pentru mai multe puncte de lucru. In astfel de situatii, punctul de lucru se poate schimba de la rubrica **Punctul curent de ridicare** (pag. 11), situata in partea dreapta-sus a meniului.

| Punctul curent de ridicare | SEDIU | 9 |
|----------------------------|-------|---|

Datele destinatarului se completeaza in continuare. In cazul in care destinatarul este deja memorat in agenda, acesta va fi sugerat de aplicatie dupa completarea primelor 3 litere din denumire.

| Nume       | MAN                     |                                |
|------------|-------------------------|--------------------------------|
| Localitate | MANUAL UTILIZARE - BUCU | JRESTI [Bucuresti] - SDFGHJKL; |
| Strada     |                         | Nr                             |
| Adresa     |                         |                                |
| Persoana   | [                       |                                |
| Telefon    |                         |                                |
| E-mail     |                         |                                |

Pentru a se memora un destinatar, dupa completarea acestuia se va face click pe Adauga destinatar favorit

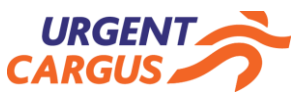

#### **ADAUGA AWB**

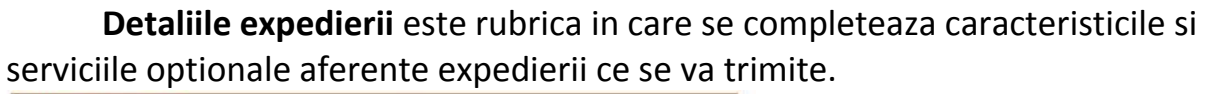

| Detaliile expedierii                                                                                                    |                                                                                                  | $\square$        | Sanvisiila prin sara asta posibila                                                                                                    |
|----------------------------------------------------------------------------------------------------|--------------------------------------------------------------------------------------------------|------------------|----------------------------------------------------------------------------------------------------|
| Data intocmirii:                                                                                                    | 02.02.2016 15:17                                                                                 |                  | servicile prin care este posibila                                                                                                    |
| Tarif                                                                                                    | Tarif contract CGS0001. 💌                                                                        |                  |                                                                                                    |
| Tip produs                                                                                                    | Standard 💌                                                                                       | $\land$          | Tipul și greutatea expedierii.                                                                                                    |
| Detalii expeditie                                                                                                    | Plicuri 0 Colete 0 KG 0                                                                          |                  |                                                                                                    |
|                                                                                                    | Ramburs numerar () lei<br>Ramburs in cont () lei<br>Ramburs instrument plata Selectati () let    |                  | Modul in care se doreste rambursarea.<br>Se va completa suma in dreptul<br>modalitatii dorite.                                                            |
| Servicii suplimentare                                                                                                    | Alt tip Alege<br>Tip nou de retur<br>Deschidere colet<br>Livrare sambata O Da • Nu               |                  | Dupa completarea noului tip de retur in<br>rubrica aferenta si apasarea butonului<br>"+", acesta se va adauga in lista<br>derulanta.                      |
| Asigurare 🗌                                                                                                    | Valoare declarata expeditie 0 lei                                                                |                  |                                                                                                    |
| Plata transportului                                                                                                    | Plata expeditie     La destinatar       Plata ramburs     La destinatar       Mod plata: Factura |                  | <u>Plata expeditie</u> se refera la plata<br>transportului expedierii iar <u>plata</u><br><u>ramburs</u> se refera la plata transportului<br>rambursului. |
| Continut expeditie                                                                                                    | Descriere continut expeditie                                                                     |                  |                                                                                                    |
| Confirmare livrare                                                                                                    | pe mail: ecom@urgentcargus.ro                                                                    |                  |                                                                                                    |
| Observatii<br>Nu se va tine cont în acest camp<br>de indicatii privind plata<br>expeditiei (de la cine). Pentru<br>aceste informatii folositi<br>optiunile disponibile la Plata<br>expeditiei. | Alege     Observatii                                                                             |                  | Orice observatii aditionale necesare<br>livrarii expedierii. Prin apasarea<br>butonului "+", acesta observatie se va<br>adauga in lista derulanta.        |
| Disclaimer                                                                                                    | Disclaimer                                                                                       |                  |                                                                                                    |
| Serie client                                                                                                    | Cod intern pentru Dvs.(factura, comanda, 💌                                                       | $\bigwedge$      |                                                                                                    |
| Referinta Expeditor 1                                                                                                    | Referinta Expeditor 1                                                                            |                  | Rubrici ce pot fi completate cu                                                                                                    |
| Referinta Destinatar 1                                                                                                    | Referinta Destinatar 1                                                                           |                  | referinte aditionale, centre de cost                                                                                                    |
| Referinta Destinatar 2                                                                                                    | Referinta Destinatar 2                                                                           | $\smallsetminus$ | sau mentiuni interne.                                                                                                    |
| Referinta Facturare                                                                                                    | Referinta Facturare                                                                              |                  |                                                                                                    |

#### Dupa completarea tuturor informatiilor se apasa butonul Salveaza.

Urgent Cargus SA Str. Atomistilor, Nr. 99-115, Magurele, Ilfov Tel. Bucuresti – 021 9330 Tel. Provincie – 021.9282

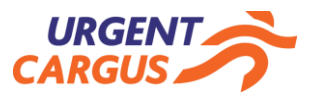

#### **PRINTEAZA AWB**

Dupa Salvare, expedierile ajung in meniul **Comanda curenta**, de unde pot fi printate selectandu-se in lista si apasandu-se butonul:

- **Printeaza AWB** pentru cazul in care se doreste tiparirea doar a AWB-ului expedierii principale.

- **Printeaza AWB si etichete** pentru cazul in care se doreste tiparirea atat a AWB-ului expedierii principale cat si a coletelor secundare (in cazul expedierilor formate din mai multe colete, orice colet in afara de primul).

**IMPORTANT**: La printare sau la salvarea AWB-ului, acesta se deschide intr-o fereastra de tip pop-up. Astfel, <u>va recomandam sa dezactivati functia pop-up</u> <u>blocker</u> din browser-ul cu care accesati aplicatia.

Ex.: In cazul unei expedieri formate din 3 colete, AWB-ul principal este al coletului 1 din 3 iar etichetele sunt AWB-urile de pe coletele 2 din 3 si 3 din 3.

In cazul in care se doreste stergerea uneia sau a mai multor expedieri, dupa selectare, se va apasa butonul **Sterge AWB**.

**IMPORTANT**: Stergerea va putea fi facuta pana in momentul trimiterii comenzii. Dupa trimiterea comenzii, anularea poate fi facuta numai prin e-mail.

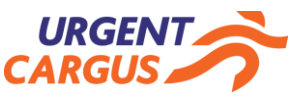

## **TRIMITE COMANDA/GENERARE BORDEROU**

Informatiile procesate din WebExpress si tiparite vor fi transmise catre Urgent Cargus SA odata cu apasarea butonului **Trimite comanda**.

Dupa apasarea acestui buton, se va deschide o fereastra de confirmare in care se va preciza intervalul orar in care va veni un curier. Astfel, nu va ma fi nevoie de nici o alta solicitare de curier suplimentara.

Finalizare comanda

Ati ales sa trimiteti intreaga comanda, 24 AWB-uri.

| Punctul de ridicare     | manual    |                 |
|-------------------------|-----------|-----------------|
| Data ridicare expeditie | 03.02.201 | 16              |
| Alege intervalul orar   | 17:00 👳   | - 18:00 📼       |
| 1                       | Inapoi    | Confirma comand |

Apasandu-se butonul **Confirma comanda**, se va deschide si borderoul in format pdf.

| _         |                                 | _                            |                  |       |            |                  | -                 | _               |   |
|-----------|---------------------------------|------------------------------|------------------|-------|------------|------------------|-------------------|-----------------|---|
|           | 5 In                            | Comanda :<br>terval de ridio | 20117<br>care: 0 | 8306  | din<br>201 | 03.02.<br>6 17:0 | 2016 16<br>0 pana | :25<br>la 18:00 |   |
| AWB       | Destinatar                      | Localitate                   | Plic             | Colet | Kg*        | Plata<br>AWB la  | Val. deci.        | Ramburs         |   |
| 804437795 | BAGIA PAULA                     | TIMISOARA                    | 1                | 0     | •          | Exp.             | •                 |                 |   |
| 804437796 | ANDRIES DELIA                   | RESITA                       | 1                | 0     | æ          | Exp.             | •                 |                 |   |
| 804437797 | ANDRIES DELIA                   | RESITA                       | 1                | 0     |            | Exp.             |                   |                 |   |
| 804437798 | ANDRIES<br>CONSTANTIN-<br>MIHAI | RESITA                       | 1                | 0     |            | Exp.             | •                 |                 |   |
| 804437799 | ANDRIES<br>CONSTANTIN-<br>MIHAI | RESITA                       | 1                | 0     | 8          | Exp.             |                   |                 |   |
| 804437801 | ALEXE IONUT                     | CONSTANTA                    | 1                | 0     |            | Exp.             | 2                 |                 |   |
| 804437802 | BICU MARIA-<br>MARINELA         | Bradu                        | 1                | 0     |            | Exp.             |                   |                 | 3 |
| 1         | and the second second second    | -                            | -                | + +   |            | -                |                   | -               |   |

**IMPORTANT**: Printarea borderoului nu mai conditioneaza ridicarea, acesta printandu-se doar in cazul in care doriti semnatura curierului de preluare.

Urgent Cargus SA Str. Atomistilor, Nr. 99-115, Magurele, Ilfov Tel. Bucuresti – 021 9330 Tel. Provincie – 021.9282

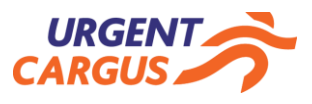

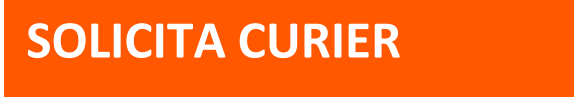

Solicitarea curierului se face automat, in momentul in care se apasa butonul **Trimite comanda**.

Totusi, in cazul in care se doreste chemarea curierului sau trimiterea acestuia intr-o adresa independent de AWB-urile generate din WebExpress, atunci se va accesa meniul **Solicita curier**.

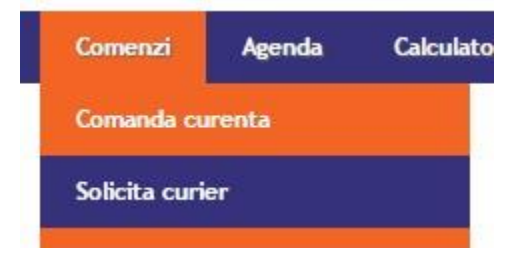

Din acest meniu se poate solicita curierul in adresa implicita sau din orice alta adresa, selectand din rubrica **Locatie**.

Solicitare curier

| EXPEDITOR      |                                     | Detaliile expedier | ii                                                                                                    |           |      |  |
|----------------|-------------------------------------|--------------------|----------------------------------------------------------------------------------------------------|-----------|------|--|
|                |                                     | Data intocmirii:   | 03.02.2016 1                                                                                                    | 6:40      |      |  |
| Locatie        | manual 🗢                            | Detalii expeditie  | Plicuri 0                                                                                                    | Colete 0  | KG 0 |  |
| Nume           | Alta locatie                        |                    | Constraint Constraint |           |      |  |
| localitato     | SEDIU                               |                    |                                                                                                    |           |      |  |
| LOCAULALE      | manual                              | Data sidirara an   | - Jillia (02,02,20                                                                                                    | 14        |      |  |
| Strada         | Nr 99-115                           | Data Huicare ext   | 03.02.20                                                                                                    | 110       |      |  |
| Adresa         | SOS. Atomistilor, NR. 99-115        | Alege interval     | ul orar 15:00 👳                                                                                                    | - 16:00 - |      |  |
| Persoana       | NUME UTILIZATOR                     |                    |                                                                                                    |           |      |  |
| Telefon        | 0219330000                          |                    |                                                                                                    |           |      |  |
| Agentia terito | oriala BUCURESTI) 0 KM suplimentari |                    |                                                                                                    |           |      |  |

De la o adresa se poate trimite o singura solicitare de curier pe zi per utilizator

Anuleaza

Salveaza (Ctrl+S)

Dupa apasarea butonului **Salveaza**, un curier va fi trimis in adresa selectata respectandu-se data si intervalul orar completate.

Urgent Cargus SA Str. Atomistilor, Nr. 99-115, Magurele, Ilfov Tel. Bucuresti – 021 9330 Tel. Provincie – 021.9282

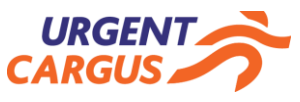

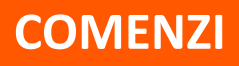

Din submeniul **Comanda curenta** pot fi efectuate, dupa selectare, diverse operatiuni expedierilor generate si care nu au fost retransmise catre Urgent Cargus SA prin apasarea butonului **Trimite comanda**.

| xpedien               | Comenzi Agenda Calcu                   | lator Admini       | strare Conta                                    | ect Manual ut      | tilizare |             |                                           |                                  | با 🖉           | gout   |                                       |
|-----------------------|----------------------------------------|--------------------|-------------------------------------------------|--------------------|----------|-------------|-------------------------------------------|----------------------------------|----------------|--------|---------------------------------------|
| Comanda<br>Comanda 20 | Comanda curenta<br>Solicita curier     | -uri; 0 colete si  | 5 plicuri. Greutate                             | totala: 5 kg)      |          | Punctul c   | urent de ridicar<br>einchise vor fi trimi | e manual<br>se automat de sistem |                | 7      |                                       |
| Export XLS            |                                        |                    |                                                 |                    |          |             |                                           |                                  |                |        |                                       |
| Grupeaza d            |                                        | Data and data      | N                                               | C                  |          | 0           | Contra Prod                               | 4110                             | Dural and Mark |        |                                       |
| Destinatar            |                                        | Data expeditio     | Numar AWB ¥                                     | Continut expedit   | e Cost   | Stare       | Serve claent                              | AWB ramburs                      | Kamburs Kg     |        |                                       |
| Tiriac Auto E         | Comanda consumabile/materiale          | 04.02.2016         | 804452429                                       | 0 colete, 1 plicur | 1        | ) Netiparit |                                           |                                  | 0              | 1 🗆    |                                       |
| Scut SA               | BACAU                                  | 04.02.2016         | 804452428                                       | 0 colete, 1 plicur | 1        | Netiparit   |                                           |                                  | 0              | 1 🗆    |                                       |
| SF TEX SA             | GALATI                                 | 04.02.2016         | 804452427                                       | 0 colete, 1 plicur | 1 30     | 0 Netiparit |                                           |                                  | 0              | 1      |                                       |
| Euron Trucks          | Agigea                                 | 04.02.2016         | 804452421                                       | 0 colete, 1 plicur | 1        | 0 Netiparit |                                           |                                  | 0              | 1 🗆    |                                       |
| Delta Autom           | otive BUCURESTI                        | 04.02.2016         | 804452420                                       | 0 colete, 1 plicur | 1        | 0 Netiparit |                                           |                                  | 0              | 1      |                                       |
|                       |                                        |                    |                                                 |                    |          | 0           |                                           |                                  | 0              | 35     |                                       |
| Pagina 1 din          | 4 (35 rezultate) 🤟 « Pag. anterioara 🚺 | Pag. urmatoare > > |                                                 |                    |          |             |                                           | 🗶 Sterge AW                      | Paginatio      | 10     | AWB-urile pot fi sterse sau modifica  |
| Anuleaza c            | comanda                                |                    |                                                 |                    |          |             | 1                                         | Adauga expediti                  | ie Trimite o   | omanda |                                       |
|                       |                                        |                    | Export PDF AW                                   | Reintichata        | Export   | DIDE AND    | Delatarra                                 | AW/D ci atichata                 | CT Putres      |        |                                       |
|                       |                                        |                    | D. C. P. C. C. C. C. C. C. C. C. C. C. C. C. C. | o si cusicu        |          | FDI AND     |                                           | And a connece                    |                | za Aws | AWB-urile pot fi tiparite sau salvate |

Din submeniul **Istoric comenzi** pot fi vizualizate comenzile trimise deja catre Urgent Cargus SA si deschise in vederea retiparirii sau salvarii AWB-urilor si a borderourilor.

| toric come   | nzi           |                             |                |                   |             | Punctul curent de ri | idicare manual |               |         |                                       |
|--------------|---------------|-----------------------------|----------------|-------------------|-------------|----------------------|----------------|---------------|---------|---------------------------------------|
| a 21.01.2016 |               | pana la 04.02.2016          | Cauta          |                   |             |                      |                |               |         |                                       |
| upeaza dupa  | coloane       |                             |                |                   |             |                      |                |               |         |                                       |
| comanda D    | Aata validare | Interval de ridicare        | Data procesare | Punct de ridicare | Nr. AWB-uri | Continut expeditie   | Stare          | Greutate (Kg) |         |                                       |
|              | ~             |                             | ~              | -                 |             |                      | )[             | )[            |         |                                       |
| 1178306      | 03.02.2016    | 03.02.2016<br>17:00 - 18:00 |                | manual            | 24          | 0 colete, 24 plicuri | Validata       | 24            | AW8-uni | Prin apasarea butonului AWB-uri se    |
| 01174181     | 02.02.2016    | 02.02.2016<br>15:00 - 16:00 | 02.02.2016     | manual            | 1           | 10 colete, 0 plicuri | Procesata      | 142           | AWB-uri | deschide comanda cu AWB-urile aferent |
|              |               |                             |                |                   |             |                      |                |               |         |                                       |

In submeniul **Toate comenzile in lucru** se afla toate comenzile pe care se lucreaza, netransmise, structurate pe punctele de lucru.

| Punct de lucru                                                                  | L Comanda | Data comar | nda Numar AWB-uri |             |
|---------------------------------------------------------------------------------|-----------|------------|-------------------|-------------|
|                                                                                 |           |            | <b>•</b>          |             |
| manual<br>Dagina 1 din 1 (1 regultate) - c c Dag anterinara 🚺 Dag urmatnare e e | 201189    | 04.02.201  | 6 35              | Vezi comano |

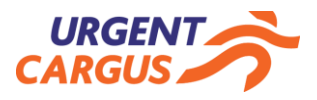

#### Manual WebExpress

# **DESTINATARI FAVORITI**

Din meniul **Destinatari favoriti** pot fi adaugati destinatari noi, editati destinatari existenti sau sterge destinatarii ce nu vor mai fi utilizati. Administrare destinatari favoriti

| Grupeaza dupa                                                    | coloane                                                                                    |                                                                     |                                                                              |                                                                  |                                               |
|------------------------------------------------------------------|--------------------------------------------------------------------------------------------|---------------------------------------------------------------------|------------------------------------------------------------------------------|------------------------------------------------------------------|-----------------------------------------------|
| Nume                                                             |                                                                                            | Localitate                                                          |                                                                              |                                                                  |                                               |
|                                                                  |                                                                                            |                                                                     |                                                                              |                                                                  |                                               |
| aaass                                                            |                                                                                            | BUCURESTI                                                           | 2 *                                                                          |                                                                  |                                               |
| AGENTIA PE                                                       | ENTRU AGENDA DIGITALA A ROMANIEI                                                           | BUCURESTI                                                           | 2 *                                                                          | Simbolurilo n                                                    | ontru                                         |
| AGRESS BUS                                                       | SINESS COMPANY                                                                             | GALATI                                                              | 2 *                                                                          |                                                                  |                                               |
| ALTEX                                                            |                                                                                            | TECUCI                                                              |                                                                              | stergerea si e                                                   | altarii                                       |
| ALTEX                                                            |                                                                                            | GALATI                                                              | 2 ×                                                                          | destinatarilo                                                    | r.                                            |
| ALTEX                                                            |                                                                                            | VASLUI                                                              | 12 ×                                                                         |                                                                  |                                               |
| ALTEX                                                            |                                                                                            | BUCURESTI                                                           | 2 *                                                                          |                                                                  | roo moi multor                                |
|                                                                  | Genereaza                                                                                  | a expeditii pentru destinal                                         | tarii setectati                                                              | destinatari, s<br>simultan AW<br>acestia, avan<br>caracteristici | se pot genera<br>'B-uri pentru<br>Id aceleasi |
| Nume<br>Tara<br>Localitate<br>Strada<br>Nr<br>Adresa<br>Persoana | aaass<br>Romania<br>BUCURESTI<br>Timisoara<br>12<br>Bd. Timisoara, Nr. 12<br>Urgent Cargus | Rubricile a<br>apasarii bu<br>dreptul ur<br>sompletaz<br>destinatar | apar completa<br>utonului <b>edit</b> o<br>nui destinatar<br>za in cazul ada | ate in cazul<br>e <b>aza</b> din<br>sau se<br>augarii unui       |                                               |
| Email                                                            | contact@urgentcargus.ro Salveaza destinatar Anuleaza                                       | Permite d                                                           | escarcarea ur                                                                | nui model de                                                     |                                               |
|                                                                  | Import destinatari favoriti                                                                | fisier (sabl<br>cu destina<br>Permite e:                            | lon) si import<br>atari.<br>xportul in for                                   | ul unei liste                                                    |                                               |
|                                                                  |                                                                                            | listei cu de                                                        | estinatari.                                                                  |                                                                  |                                               |

Urgent Cargus SA Str. Atomistilor, Nr. 99-115, Magurele, Ilfov

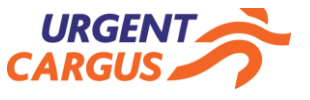

#### Manual WebExpress

# **PUNCTE DE RIDICARE**

**Punctele de ridicare** sunt adrese din care utilizatorul isi desfasoara activitatea sau sucursale ale companiei.Un utilizator poate folosi unul sau mai multe puncte de ridicare, poate crea oricate, le poate edita sau sterge.

Administrare puncte de ridicare

| Grupeaza (   | dupa coloane          |                          |         |         |   |                   |   |   |                              |
|--------------|-----------------------|--------------------------|---------|---------|---|-------------------|---|---|------------------------------|
| ID           | Nume                  | Localitate               | Status  |         |   |                   |   |   |                              |
|              |                       |                          |         |         |   |                   |   | Λ | Simbolurile pentru editarea  |
| 31536        | test_cargus           | Tunari                   | Inactiv | 12 :    | × |                   | / |   |                              |
| 1000980      | test adresa           | Soveja                   | Activ   | 12      | × | $\langle \rangle$ |   |   | dezactivarea sau reactivarea |
| 201156300    | manual                | Magurele                 | Activ   | 1       | × | 82                |   |   | punctelor de ridicare        |
| 201008099    | Pct. UrgentOnline     | BUCURESTI                | Activ   | 2       | × | 2                 |   |   |                              |
| 31498        | ecom                  | BUCURESTI                | Activ   | 12      | × | 82                |   |   |                              |
| Pagina 1 din | 2 < < Pag. anterioara | a 1 2 Pag. urmatoare > > | Pagi    | natie [ |   | ~                 |   |   |                              |

| Nume       |                                |         |                                        |
|------------|--------------------------------|---------|----------------------------------------|
| Tara       | Romania                        |         |                                        |
| Localitate |                                |         | 1                                      |
| Strada     |                                |         | Rubricile apar completate in cazul     |
| Nr         |                                |         | apasarii butonului <b>editeaza</b> din |
| Adresa     | <                              |         | se sompletaza in cazul adaugarii       |
| Persoana   |                                |         | unui punct de ridicare nou.            |
| Telefon    |                                |         |                                        |
| Email      |                                |         |                                        |
|            | Trimite documente expeditie pe | e email |                                        |

Urgent Cargus SA Str. Atomistilor, Nr. 99-115, Magurele, Ilfov

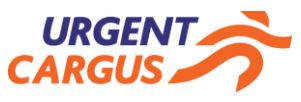

# ADMINISTRARE

Meniul de Administrare este format din Conturi utilizator si Preferinte.

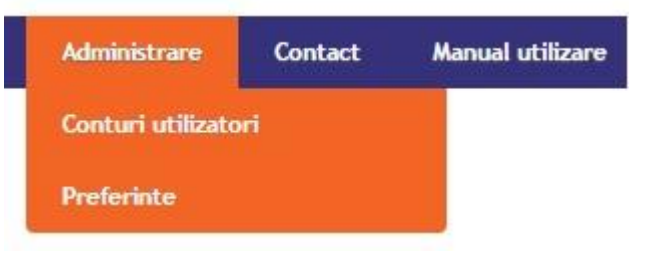

In meniul **Conturi utilizatori** se pot edita conturi, edita permisiuni ale contului, schimba parola sau Activa/Dezactiva conturi.

| Administrare | conturi | de | utilizator |
|--------------|---------|----|------------|
|--------------|---------|----|------------|

| Grupeaza dupa colo          | oane      |           |                                |               |         |
|-----------------------------|-----------|-----------|--------------------------------|---------------|---------|
| Username                    | Nume      | Prenume   | E-mail                         | Tip           |         |
|                             | [         |           |                                |               |         |
| ecom.test                   | ana       | alexandru | ecom@urgentcargus.ro           | Administrator |         |
| bogdanman454                | Gaman     | Bogdan    | bogdan.gaman@cargus.ro 🖌       | Operator      | 🗋 🚨 🔒 👰 |
| vtruta                      | Truta     | Valentin  |                                | Administrator |         |
| liliana.oncica              | Oncica    | Liliana   | liliana.oncica@cargus.ro       | Administrator | 🗋 🏯 🔒 👰 |
| Ecom_test                   | Test      | Ecom      | ana.alexandru@cargus.ro        | Guest         | 🗈 🚨 🦉   |
| Ecom_test2                  | Test      | Ecom      | ana.alexandru@cargus.ro        | Administrator | D 🚨 🔒 👰 |
| alexandru.grivei            | grivei    | alexandru | a@a.ro                         | Administrator | D 🚨 🔒 🥸 |
| ecomionut                   | ionut     | petraru   | ionut.petraru@urgent-curier.ro | Guest         | D 🚨 🔒 陸 |
| frunza verde iarba<br>deasa | Bota      | Mihai     | mihai.bota@urgentcargus.ro     | Administrator | D & A & |
| ecom.test.ionut             | ecom      | ionut     | a@a.com                        | Operator      |         |
| octavian.mihalache          | Mihalache | Octavian  | octavian.mihalache@urgentcargu | Administrator | D 🏖 🔒 💁 |
| test.ecom                   | Ecom      | Test      | a@a.com                        | Administrator | 🗋 🚨 🙆 🦉 |
| testetstest                 | insert    | test      | ecom@urgentcargus.ro           | Administrator | D 2 A D |

#### Tipurile de cont sunt:

- Administrator acces in totalitate, la toate rubricile
- Operator si Guest isi pot administra doar propriul cont
  - nu pot adauga puncte noi de ridicare
  - nu pot modifica tipul de cont
  - nu isi pot modifica permisiunile

Urgent Cargus SA Str. Atomistilor, Nr. 99-115, Magurele, Ilfov

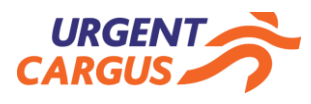

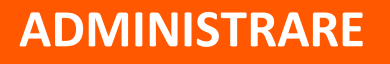

Adaugarea unui cont nou de utilizator, se va face completandu-se rubricile "Adauga cont utilizator" din **Conturi utilizator** si apasandu-se butonul **Adauga**.

| Prenume Username E-mail Functia Tip cont Guest Puncte de lucru Guest     |  |
|--------------------------------------------------------------------------|--|
| Username<br>E-mail<br>Functia<br>Tip cont Guest<br>Puncte de lucru Guest |  |
| E-mail<br>Functia<br>Tip cont Guest                                      |  |
| Functia<br>Tip cont Guest<br>Puncte de lucru Guest                       |  |
| Tip cont Guest                                                           |  |
| Puncte de lucru Guest                                                    |  |
| Operator                                                                 |  |
| Punct de lucru favorit Administrator                                     |  |
| Parola                                                                   |  |
| Confirma parola                                                          |  |

Editarea unui cont deja existent, se va face apasandu-se simbolul "Editeaza contul utilizatorului" din dreptul contului ce se doreste a fi modificat, modificandu-se informatiile si apasandu-se butonul **Salveaza**.

| Nume                                              | Ecom          |          |
|---------------------------------------------------|---------------|----------|
| Prenume                                           | Test          |          |
| Username                                          | test.ecom     |          |
| E-mail                                            | a@a.com       |          |
| Functia                                           | Administrator |          |
| Tip cont                                          | Administrator | ~        |
| Puncte de lucru                                   | SEDIU         | $\nabla$ |
| <sup>p</sup> unct de lucru favor <mark>i</mark> t | SEDIU         | V        |

Urgent Cargus SA Str. Atomistilor, Nr. 99-115, Magurele, Ilfov Tel. Bucuresti – 021 9330 Tel. Provincie – 021.9282

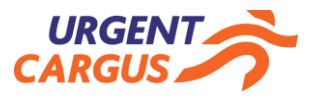

## ADMINISTRARE

Sub-meniul **Preferinte** se refera la setarile ce pot fi predefinite doar pe userul de pe care se intra.

| Rezultate pe pagina                                           | 10 👳                |
|---------------------------------------------------------------|---------------------|
| Comanda Acum - Plata la                                       | Destinatar 🤝        |
| Comanda Ridicare - Plata la                                   | Expeditor 👳         |
| Ramburs cont colector                                         | Da 🐨                |
| Ramburs numerar                                               | Da 📼                |
| Valoare declarata                                             | Da 👳                |
| E-mail autobifat                                              | Da 🖤                |
| Email la livrare                                              | Da 🔝                |
| Email la avizare                                              | Nu 👳                |
| Atentionare AWB-uri neprintate la trimitere comanda           | Nu 👳                |
| Formular implict de printare etichete la salvare              | Formular A4 PDF 🛛 🗢 |
| Tip borderou implicit la salvare comanda                      | Borderou clasic 👳   |
| p formulare trimise la punctul de lucru la inchiderea comenzi | Implicit 👳          |
| Teme de culoare pentru <mark>i</mark> nterfata                | Amurg 👳             |
| Salvare automata client favorit                               | Da 🐨                |
| Anuntare livrare sambata in zilele de viner                   | Nu 🗢                |
| Deschidere colet selectat implicit                            | Da 👳                |
| Serie Client Obligatorie                                      | Nu 🖘                |
| Print One Awb Per Page                                        | Nu 👳                |

Setari si preferinte pentru contul curent

Salveaza

Urgent Cargus SA Str. Atomistilor, Nr. 99-115, Magurele, Ilfov

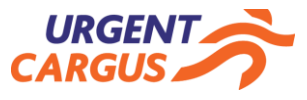

# CONTACT

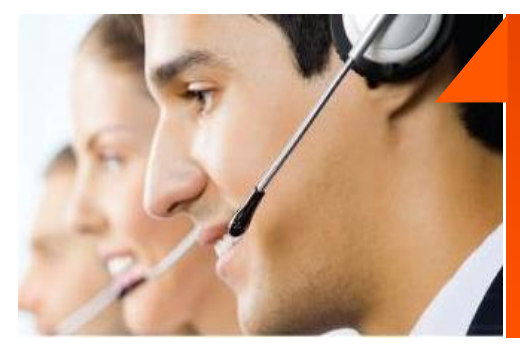

*Click to Mail* – prin acest canal oferim răspunsuri întrebărilor și solicitărilor clienților noștri care aleg să folosească acest canal de comunicare. Răspunsul către clienți este trimis în maxim 45 minute de la primirea e-mail-ului.

*Click to Chat* – prin acest canal oferim răspunsuri instant întrebărilor și solicitarilor clienților noștri care aleg să folosească acest canal de comunicare.

#### BUCUREȘTI - 021 9330 6 PROVINCIE - 021 9282

Sediul central Str. Atomistifor nr. 99-115, Mägurele, Jud. Ilfov, România Punct de lucru Soseaua de Centură nr. 32A, Tunari, Jud.

#### ecom@urgentcargus.ro

#### WWW.URGENTCARGUS.TO

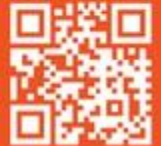

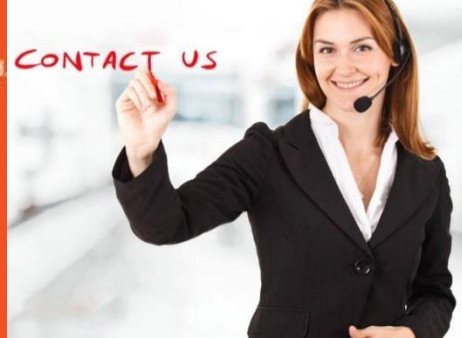

Urgent Cargus SA Str. Atomistilor, Nr. 99-115, Magurele, Ilfov

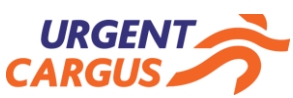